# Vraag en Aanbod via Aviornis.nl

In navolging van de handleiding ringenbestellen via Internet, volgt hier een beknopte handleiding om advertenties te bekijken of te plaatsen op <u>www.aviornis.nl</u>. Het adverteren op Internet heeft als groot voordeel dat eventuele geïnteresseerden sneller reageren, zeker de moeite waard en een prima aanvulling op de advertenties in ons eigen blad. Deze handleiding gaat gepaard met vele plaatjes, zoals die ook op de site voorkomen.

Wanneer het internetadres is ingetypt, volgt het beginscherm van Aviornis. Onder het kopje volgen een aantal zogenaamde "pull-down"-menu's. Dit zijn knoppen waarbij automatisch een vervolgschermpje komt, wanneer de muis hierop stilstaat.

Om naar de advertenties te gaan, zal de muis naar het kopje **Vraag & Aanbod** verplaatst moeten worden. Het volgende scherm zal verschijnen (foto's op de achtergrond kunnen afwijken).

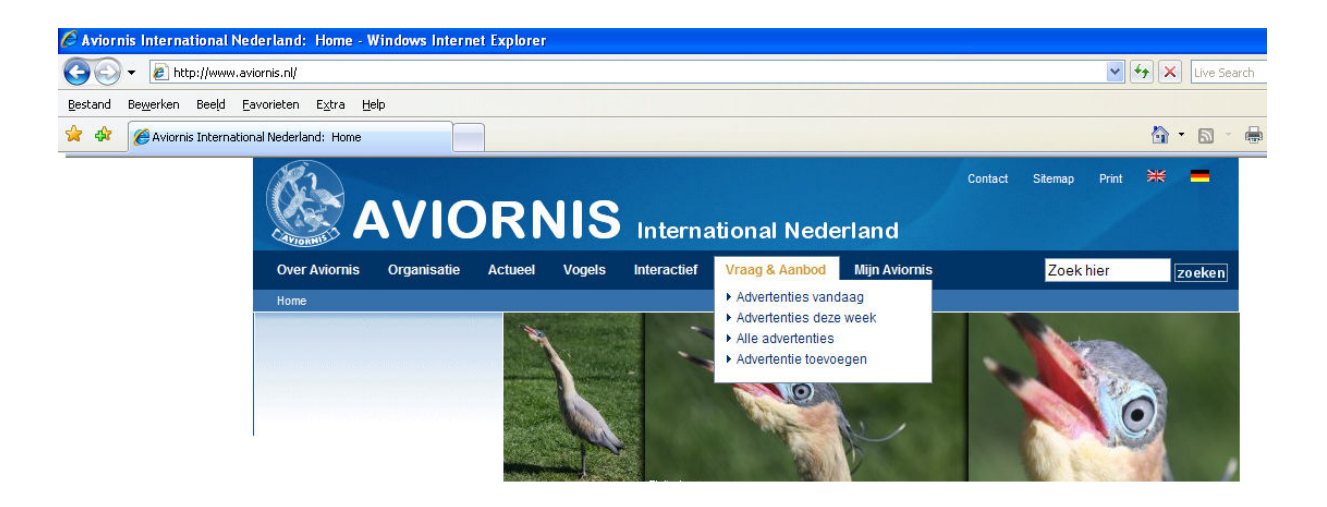

Er kan gekozen worden uit een viertal mogelijkheden, te weten: Advertenties vandaag, advertenties deze week, alle advertenties en advertentie plaatsen.

De eerste drie mogelijkheden bied de gelegenheid om advertenties te bekijken, heeft u nog nooit gekeken kies dan **Alle advertenties**.

Het volgende scherm komt dan naar voren:

| AVIO                                                                                                    | RNIS Interna                                             | ational Nede                                              | Contact                   | Sitemap Prin  | t 💥 💻            |
|----------------------------------------------------------------------------------------------------|----------------------------------------------------------|-----------------------------------------------------------|---------------------------|---------------|------------------|
| Over Aviornis Organisatie A                                                                                                    | ctueel Vogels Interactief                                | Vraag & Aanbod                                            | Mijn Aviornis             | Zoek hier     | zoeken           |
| Home + Vraag & Aanbod + Alle adv                                                                                                   | ertenties                                                |                                                           |                           |               |                  |
| <ul> <li>Advertenties vandaag</li> <li>Advertenties deze week</li> <li>Alle advertenties</li> <li>Advertentie toevoegen</li> </ul> | Zoeken binnen alle ad<br>Rubriek: Alle V<br>Land: Alle V | Vertenties<br>Zoektekst:<br>Per pagina:<br>« 12 3 4 5 6 7 | 10 ¥<br>8 9 10 11 12 13 » | Z             | oeken            |
|                                                                                                    | Omschrijving                                             |                                                           |                           | Datum         | Locatie          |
|                                                                                                    | G: Temmincks tragopaan<br>Tevens: Gevraagt een Hen       |                                                           |                           | 18-04-2009 22 | 28 Hoogvliet, NL |
|                                                                                                    | G: Dolksteekduif                                         |                                                           |                           | 18-04-2009 17 | :59 Reusel, NL   |

Alle advertenties worden nu op datum en tijd geplaatst, waarbij de laatste advertentie als eerste vermeld is (hoe ouder de advertentie, hoe verder in de lijst).

Ook kan op **Rubriek** gekozen worden. Rubrieken zijn: Aangeboden, Gevraagd, Ruilen of Alle. Wilt u alleen Nederlandse of Belgische advertenties bekijken, dan kan de keuze via **Land** ingesteld worden.

Bent u op zoek naar één bepaalde vogel, vul dit dan naast de **Zoektekst** in en druk vervolgens met de muis op het knopje **Zoeken**.

Het gedeelte van advertentie bekijken is voor een ieder toegankelijk. Afhankelijk hoe vaak u op de site kijkt, kan ook gekeken worden om de advertenties van de laatste week of laatste dag te bekijken.

De vierde mogelijkheid is het plaatsen van een advertentie, hier wordt u nu stap voor stap doorgeleid. Belangrijk voor het plaatsen van een advertentie is dat u een zogenaamde account al heeft aangemaakt, waarbij de gegevens (en met name het e-mailadres) actueel zijn. Na het aanklikken van **Advertentie plaatsen** komt u het volgende scherm tegen:

| Over Aviornis Organisatie                                                       | Actueel Vogels Interactief Vraag & Aanbod Mijn Aviornis                                                                                                    | Zoek hier zoeke                                                                                                |
|---------------------------------------------------------------------------------|----------------------------------------------------------------------------------------------------|----------------------------------------------------------------------------------------------------|
| Home  Mijn Aviornis  Inlogg                                                     | en                                                                                                    |                                                                                                    |
| Inloggen Persoonlijke gegevens Ringendienst Mijn advertenties Arressen Aviornis | Mijn Aviornis: Login<br>Onderliggende pagina's zijn besloten en alleen toegankelijk voor leden var<br>Aviornis International Nederland of Aviornis International VZW (Vlaanderen)<br>een account. | Let op!<br>U kunt sinds 1/7/08 niet meer<br>inloggen met uw computernummer<br>Registreer hier uw nieuwe accour |
| Aviornis Archief Promotie materialen Ilitloggen                                 |                                                                                                    | Account registreren<br>Bent u lid van Aviornis, maar heeft u                                                   |
| Johoggen                                                                        | Gebruikersnaam:                                                                                                    | nog geen account?<br>▶ Registreer deze dan hier                                                                |
|                                                                                 | Wachtwoord vergeten?                                                                                                    | Problemen met inloggen of<br>registreren?<br>Klik hier voor aanwijzingen                                       |

Log vervolgens met uw gebruikersnaam en wachtwoord in. Heeft u nog geen zogenaamde account of heeft u problemen met het inloggen, kies dan deze mogelijkheid aan de rechterzijde van het scherm.

Eenmaal ingelogd (ga naar de linkerzijde onder **Mijn advertenties; advertentie toevoegen**), komen de algemene voorwaardennaar voren. Zo ziet u nog hoeveel advertenties nog gratis geplaatst kunnen worden of hoe u extra advertenties kunt aanschaffen. Uiteraard is hier ook de koppeling naar het plaatsen van een advertentie op het scherm.

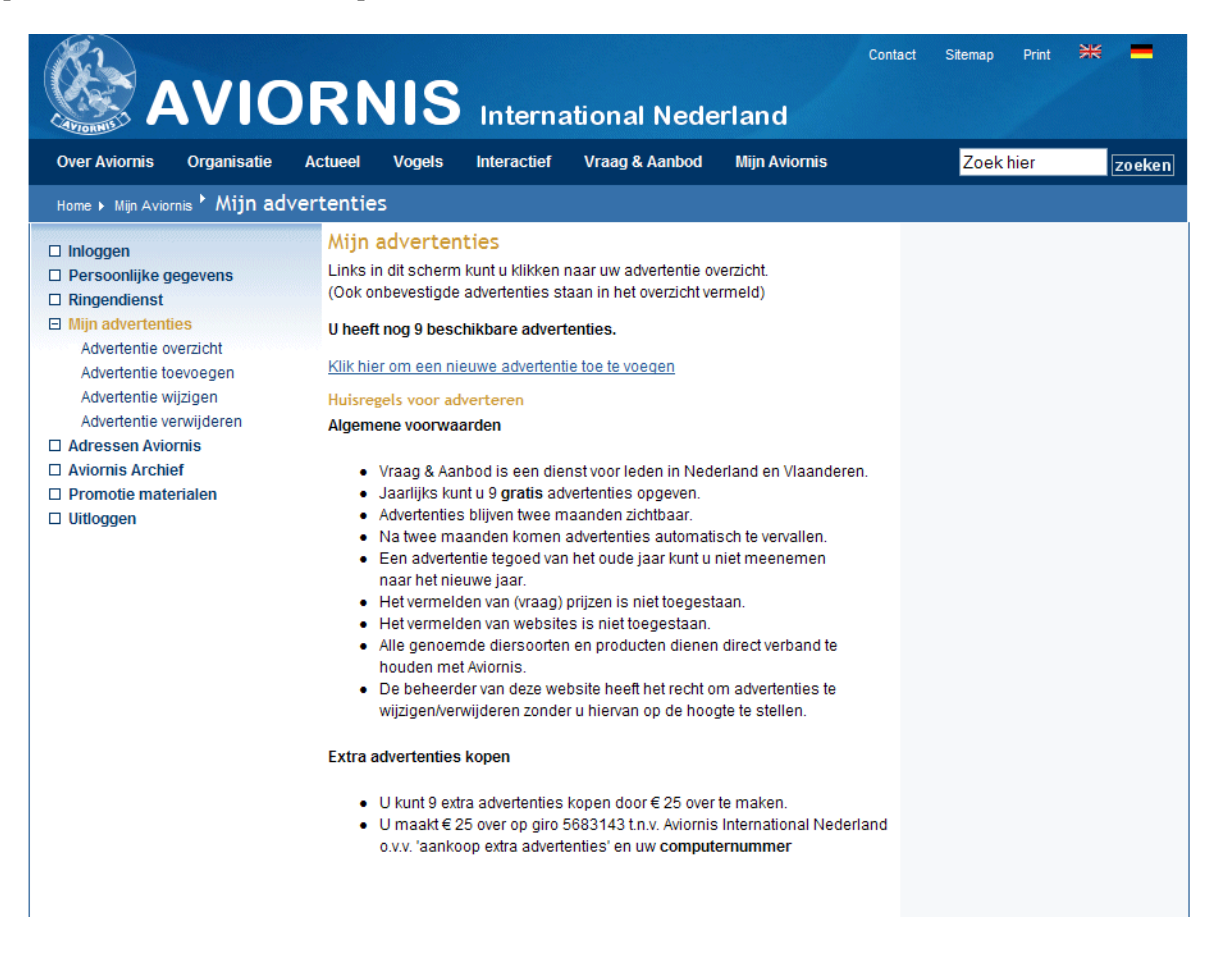

## Klik op de koppeling om een advertentie te plaatsen:

| Over Aviornis Organisatie A                                                                                                    | ctueel Vogels Interacti                                                                                                    | ef Vraag & Aanbod                                                                                                    | Mijn Aviornis                                                                      | Zoek hier    | zoeken |
|----------------------------------------------------------------------------------------------------|----------------------------------------------------------------------------------------------------|----------------------------------------------------------------------------------------------------|------------------------------------------------------------------------------------|--------------|--------|
| Home 🕨 Mijn Aviornis 🎙 Mijn adver                                                                                                    | rtenties                                                                                                    |                                                                                                    |                                                                                    |              |        |
| <ul> <li>Inloggen</li> <li>Persoonlijke gegevens</li> <li>Ringendienst</li> <li>Mijn advertenties         <ul> <li>Advertentie overzicht</li> <li>Advertentie toevoegen</li> <li>Advertentie wijzigen</li> <li>Advertentie verwijderen</li> </ul> </li> <li>Adressen Aviornis</li> <li>Aviornis Archief</li> <li>Promotie materialen</li> <li>Uitloggen</li> </ul> | Mijn advertenties<br>Links in dit scherm kunt u klik<br>(Ook onbevestigde advertentie<br>U heeft nog 9 beschikbare adverten<br>Klik hier om een nieuwe adve<br>Huisregels voor adverteren<br>Algemene voorwaarden<br>• Vraag & Aanbod is eer<br>• Jaarlijks kunt u 9 grati<br>• Advertenties blijven tw<br>• Na twee maanden kor<br>• Een advertentie tegoeer<br>naar het nieuwe jaar. | xen naar uw advertentie ov<br>es staan in het overzicht ve<br>vertenties.<br>tentie toe te voegen<br>dienst voor leden in Nede<br>s advertenties opgeven.<br>se maanden zichtbaar.<br>nen advertenties automati<br>I van het oude jaar kunt u | verzicht.<br>rmeld)<br>erland en Vlaanderen.<br>sch te vervallen.<br>niet meenemen | Klik hier op |        |

Hierna wordt de advertentie in 4 verschillende stappen in elkaar gezet.

### Stap 1, Soort kiezen:

Als eerste stap dient een vogel toegevoegd te worden:

| J       |                            | 112                              | Interna                             | itional Nede          | rland             |           |            |
|---------|----------------------------|----------------------------------|-------------------------------------|-----------------------|-------------------|-----------|------------|
| Ac      | tueel                      | Vogels                           | Interactief                         | Vraag & Aanbod        | Mijn Aviornis     | Zoek hier | zoeken     |
| tenties | ► Adv                      | ertentie                         | toevoegen                           |                       |                   |           |            |
|         | Stap<br>Zoek de<br>U heeft | 1<br>vogel welke i<br>op dit mom | u wilt toevoegen.<br>ent (nog) geen | vogels aan uw adverte | entie toegevoegd! | Voeg meer | vogels toe |
|         |                            |                                  |                                     |                       |                   |           |            |

Klik hiervoor op **Voeg meer vogels toe**, het is namelijk mogelijk om een groot aantal verschillende vogels in de advertentie op te nemen.

Na het aanklikken komt het volgende scherm naar voren:

| nties | • Advert     | entie toevoegen              |
|-------|--------------|------------------------------|
|       | Stap 1       |                              |
|       | Zoek de voge | I welke u wilt toevoegen.    |
|       |              |                              |
|       |              |                              |
|       | Categorie:   | Zoeken in alle categorieen 💙 |
|       | Zoeken op:   | Nederlandse naam 💌           |
|       | Zoektekst:   | Zoeken                       |

Bij de **Categorie** kan ingezoomd worden op de hoofdfamilie van de vogel (bijvoorbeeld IJsvogels om naar Kookaburra te gaan). Ook kan de wetenschappelijke of Nederlandse naam ingevuld worden. Het systeem geeft mogelijkheden uit de database aan.

Stel dat de Europese Wintertaling gezocht wordt, kan in de **Zoektekst** taling ingevoerd worden. Vervolgens komt een lijst naar voren en kan de juiste vogel aangeklikt worden,

| ties | Advert       | entie toevoegen                  |   |
|------|--------------|----------------------------------|---|
|      | Stap 1       |                                  |   |
|      | Zoek de voge | el welke u wilt toevoegen.       |   |
|      |              |                                  |   |
|      | Categorie:   | Zoeken in alle categorieen       | * |
|      | Zoeken op:   | Nederlandse naam 💉               |   |
|      | Zoektekst:   | taling Zoeken                    |   |
|      |              | Andamanentaling                  |   |
|      |              | Australische witkeeltaling       |   |
|      |              | Baikaltaling                     |   |
|      |              | Blauwvleugeltaling               |   |
|      |              | Braziliaanse taling (grote)      |   |
|      |              | Braziliaanse taling (kleine)     |   |
|      |              | Geelsnaveltaling (andes)         |   |
|      |              | Geelsnaveltaling (chili)         |   |
|      |              | Geelsnaveltaling (merida)        |   |
|      |              | Geelsnaveltaling (scherpvleugel) |   |
|      |              | Hottentottaling                  |   |
|      |              | Kaapse taling                    |   |
|      |              | Kaneeltaling                     |   |
|      |              | Laysan taling                    |   |

Na het aanklikken van de juiste vogel, volgt nog extra informatie.

| nties • Advert                         | entie toe                                       | /oegen                  |                        |                   |
|----------------------------------------|-------------------------------------------------|-------------------------|------------------------|-------------------|
| Stap 1<br>Zoek de voge                 | el welke u wilt t                               | oevoegen.               |                        |                   |
| Categorie:<br>Zoeken op:<br>Zoektekst: | Zoeken in a<br>Nederlandse r<br>Wintertaling (e | uropese)                | <b>v</b>               |                   |
| Toevoegen                              | ? Foto                                          | Nederlandse naam        | Wetenschappelijke naar | n Advies ringmaat |
| kies                                   | 10                                              | Wintertaling (europese) | Anas (crecca) crecca   | 6.5               |

Wilt u deze vogel toevoegen, klik dan op de knop **kies**, vervolgens kan in het opkomende scherm het aantal en geslacht ingevuld worden.

| Zoek de v         | vogel welke u wilt toevoegen. |                |              | _           |        |
|-------------------|-------------------------------|----------------|--------------|-------------|--------|
| Categor<br>Zoeken | Details opgeven va            | an Wintertalin | g (europese) | ]           |        |
| Toowoo            | Alle velden zijn verplicht    |                |              | 29 <b>m</b> | Achiio |
| kies              | Aantal man: 0 💉               | 1              |              | aam         | 6.5    |
|                   | Aantal vrouw: 0               | ~              |              |             |        |
|                   | Aantal onbepaald: 0 💉         | /              |              |             |        |
|                   |                               | Situatie:      | ~            |             |        |
|                   |                               | Jaar:          |              |             |        |
|                   | << Annuleren                  | Rubriek:       |              |             |        |
|                   |                               | Toevoegen >>   |              |             |        |

Binnen de **Situatie** kan worden aangegeven of de vogels vliegend, gekortwiekt of geleewiekt zijn. In het **Jaar** kan het geboortejaar aangegeven worden en in de **Rubriek** komt te staan of de dieren aangeboden, gevraagd of te ruil zijn.

Bent u eens met dit gedeelte van uw advertentie, druk dan op **Toevoegen**. Het volgende scherm komt naar voren:

#### Stap 2, overzicht details:

| Adverte            | ntie toevoegen             |               |                 |                     |          |   |        |                 |
|--------------------|----------------------------|---------------|-----------------|---------------------|----------|---|--------|-----------------|
| Stap 2             |                            |               |                 |                     |          |   |        |                 |
| Zijn onderstaa     | nde gegevens correct? Klik | dan op de l   | knop 'Doorg     | jaan'.              |          |   |        |                 |
| Uw advertent       | ie bevat op dit moment o   | le volgend    | e vogels:       |                     |          |   |        |                 |
|                    | Naam                       | Aantal<br>man | Aantal<br>vrouw | Aantal<br>onbepaald | Vleugels |   | Jaar   | Rubriek         |
| <u>verwijderen</u> | Wintertaling (europese)    | 0 🗸           | 0 🗸             | 1 💌                 | Viegend  | * | 2006 💌 | Aangeboden ⊻    |
| Tekst:             |                            |               |                 |                     |          |   |        |                 |
|                    |                            |               |                 |                     |          |   |        | Doorgaan >>     |
|                    |                            |               |                 |                     |          |   | Voeg   | meer vogels toe |

Wilt u meer vogels toevoegen, druk dan op de knop **Voeg meer vogels toe**. Wilt u verder met de advertentie, druk dan op **Doorgaan**. Wilt u extra informatie kwijt (bijvoorbeeld onverwant koppel), kan dan in het Tekstvlak vermeldt worden. Ook kan het zijn, dat u zich bedacht heeft, klik dan op **verwijderen** voor de soort.

In ons voorbeeld komt nog een gevraagd onverwant koppel zomertortels te staan:

| ntie toevoegen             |                                                                                                    |                                                                                                    |                                                                                                    |                                                                                                    |                                                                                                    |                                                                                                    |                                                                                                    |
|----------------------------|----------------------------------------------------------------------------------------------------|----------------------------------------------------------------------------------------------------|----------------------------------------------------------------------------------------------------|----------------------------------------------------------------------------------------------------|----------------------------------------------------------------------------------------------------|----------------------------------------------------------------------------------------------------|----------------------------------------------------------------------------------------------------|
| nde gegevens correct? Klik | dan op de l                                                                                                    | knop 'Doorg                                                                                                    | jaan'.                                                                                                    |                                                                                                    |                                                                                                    |                                                                                                    |                                                                                                    |
| ie bevat op dit moment o   | de volgend                                                                                                    | e vogels:                                                                                                    |                                                                                                    |                                                                                                    |                                                                                                    |                                                                                                    |                                                                                                    |
| Naam                       | Aantal<br>man                                                                                                    | Aantal<br>vrouw                                                                                                    | Aantal<br>onbepaald                                                                                                    | Vleugels                                                                                                    |                                                                                                    | Jaar                                                                                                    | Rubriek                                                                                                    |
| Wintertaling (europese)    | 0 🗸                                                                                                    | 0 🗸                                                                                                    | 1 🗸                                                                                                    | Viegend                                                                                                    | *                                                                                                    | 2006 🗸                                                                                                    | Aangeboden 🐱                                                                                                    |
| Zomertortel (europese)     | 1 💌                                                                                                    | 1 🗸                                                                                                    | 0 🗸                                                                                                    | Viegend                                                                                                    | *                                                                                                    | n.v.t. 🗸                                                                                                    | Gevraagd 💌                                                                                                    |
| want koppel met CITES gev  | raagd                                                                                                    |                                                                                                    |                                                                                                    |                                                                                                    |                                                                                                    |                                                                                                    | Doorgaan >>                                                                                                    |
|                            | Intie toevoegen<br>Inde gegevens correct? Klik<br>ie bevat op dit moment o<br>Naam<br>Wintertaling (europese)<br>Zomertortel (europese)<br>want koppel met CITES gev | Intie toevoegen<br>Inde gegevens correct? Klik dan op de l<br>ie bevat op dit moment de volgend<br>Naam Aantal<br>man<br>Wintertaling (europese) 0 v<br>Zomertortel (europese) 1 v<br>want koppel met CITES gevraagd | Aantal man       Aantal man       Aantal vrouw         Wintertaling (europese)       0        0        0         Zomertortel (europese)       1        1        1         want koppel met CITES gevraagd       0       0       0 | Antie toevoegen         Inde gegevens correct? Klik dan op de knop 'Doorgaan'.         ie bevat op dit moment de volgende vogels:         Naam       Aantal man       Aantal vrouw       Aantal onbepaald         Wintertaling (europese)       0        1        0          Zomertortel (europese)       1        0           want koppel met CITES gevraagd | Aantal man       Aantal man       Aantal vrouw       Aantal onbepaald       Vleugels         Wintertaling (europese)       0        1        Vleugend         Zomertortel (europese)       1        0        Vleugend | Aantal man       Aantal man       Aantal vrouw       Aantal onbepaald       Vleugels         Wintertaling (europese)       0        0        1        Vleugend        Vleugend          Zomertortel (europese)       1        1        0        Vleugend           want koppel met CITES gevraagd       I       I <td>Inde gegevens correct? Klik dan op de knop 'Doorgaan'.   ie bevat op dit moment de volgende vogels:   Naam Aantal man   Mann Vieugels   Vieugels Jaar   Wintertaling (europese) I   I I   I I   want koppel met CITES gevraagd</td> | Inde gegevens correct? Klik dan op de knop 'Doorgaan'.   ie bevat op dit moment de volgende vogels:   Naam Aantal man   Mann Vieugels   Vieugels Jaar   Wintertaling (europese) I   I I   I I   want koppel met CITES gevraagd |

Door op de knop **Doorgaan** >> te drukken, gaat u verder met stap 3.

#### Stap 3, klaar voor plaatsing:

Het volgende scherm komt dan naar voren:

| Inloggen Persoonlijke gegevens                               | Stap 3<br>Alles correct? Bevestig dan                  | de advertentie. |                 |                     |                    |               |               |  |  |  |
|--------------------------------------------------------------|--------------------------------------------------------|-----------------|-----------------|---------------------|--------------------|---------------|---------------|--|--|--|
| Persoonlijke gegevens     Ringendienst     Mijn advertenties | Uw advertentie bevat op dit moment de volgende vogels: |                 |                 |                     |                    |               |               |  |  |  |
| Advertentie overzicht<br>Advertentie toevoegen               | Naam                                                   | Aantal<br>man   | Aantal<br>vrouw | Aantal<br>onbepaald | Vleugels           | Jaar          | Rubriek       |  |  |  |
| Advertentie verwijderen                                      | Wintertaling (europese)                                | 0               | 0               | 1                   | Vliegend           | 2006          | Aangeboden    |  |  |  |
| Adressen Aviornis                                            | Zomertortel (europese)                                 | 1               | 1               | 0                   | Vliegend           | n.v.t.        | Gevraagd      |  |  |  |
| Aviornis Archief     Promotie materialen     Uitloggen       | Tekst: Onverwant koppel me                             | t CITES gevraag | d               |                     |                    |               |               |  |  |  |
|                                                              | << Terug                                               |                 |                 | Opslaa              | n >>               |               |               |  |  |  |
|                                                              |                                                        |                 |                 |                     | Opslaan & direct p | plaatsen op d | de website >> |  |  |  |

Bent u het eens met de advertentie, kies dan voor **Opslaan & direct plaatsen op de website**. Wilt u de advertentie later plaatsen, kies dan voor **Opslaan** (u moet later een bevestiging doen, deze optie wordt niet veel gebruikt). Door **Terug** te kiezen, gaat u naar stap 2 en kan de advertentie aangepast worden. Aan de linkerzijde van het scherm staan de mogelijkheden tot het veranderen, bevestigen, toevoegen of verwijderen van een advertentie ook vermeld.

## Stap 4, bevestiging:

Na het bevestigen van plaatsing op de website, kan door het bekijken van de advertenties het resultaat naar voren worden gehaald. Eerst volgt een overzicht (met uw advertentie als het goed is bovenaan of bijna bovenaan). Door op de advertentie te klikken, komen de gegevens naar voren. In ons geval:

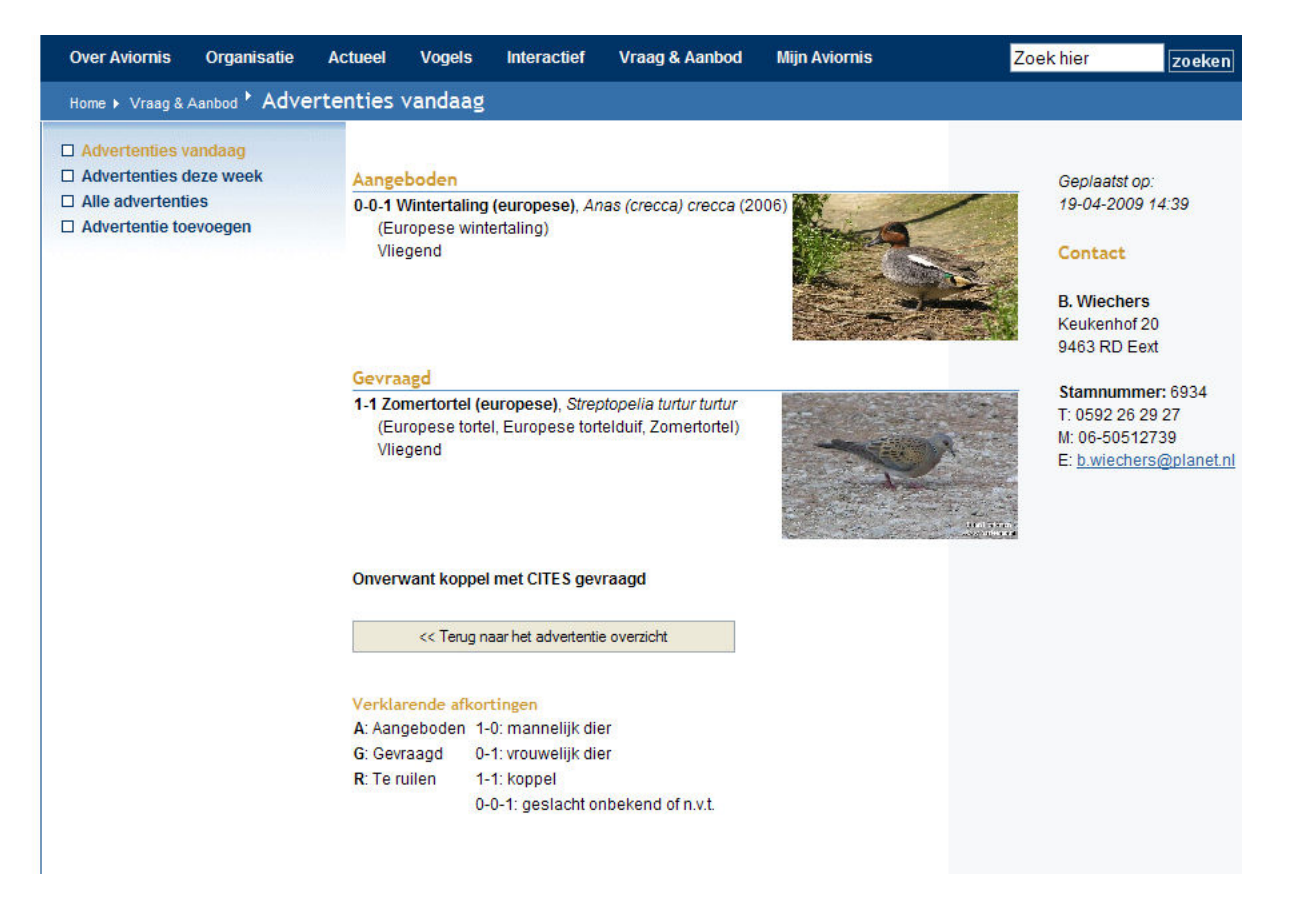

Uw advertentie blijft maximaal 2 maanden actief, hierna wordt deze automatisch verwijderd. Heeft de advertentie echter eerder succes opgeleverd, kies dan voor het verwijderen van de advertentie.

Het verwijderen van een advertentie gaat als volgt:

Log met uw gebruikersnaam en wachtwoord in (eventueel via Advertentie toevoegen of via Mijn Aviornis in de bovenste regel). Aan de linkerzijde staat onder **Mijn advertenties** de mogelijkheid tot het wijzigen of verwijderen van de advertentie. Kies in dit geval voor **Advertentie verwijderen**. Als hierop geklikt is, komt het overzicht van alle actieve advertenties die u geplaatst heeft (in dit geval maar 1). Door op **verwijderen** de drukken, verdwijnt de advertentie (na bevestiging) van de website.

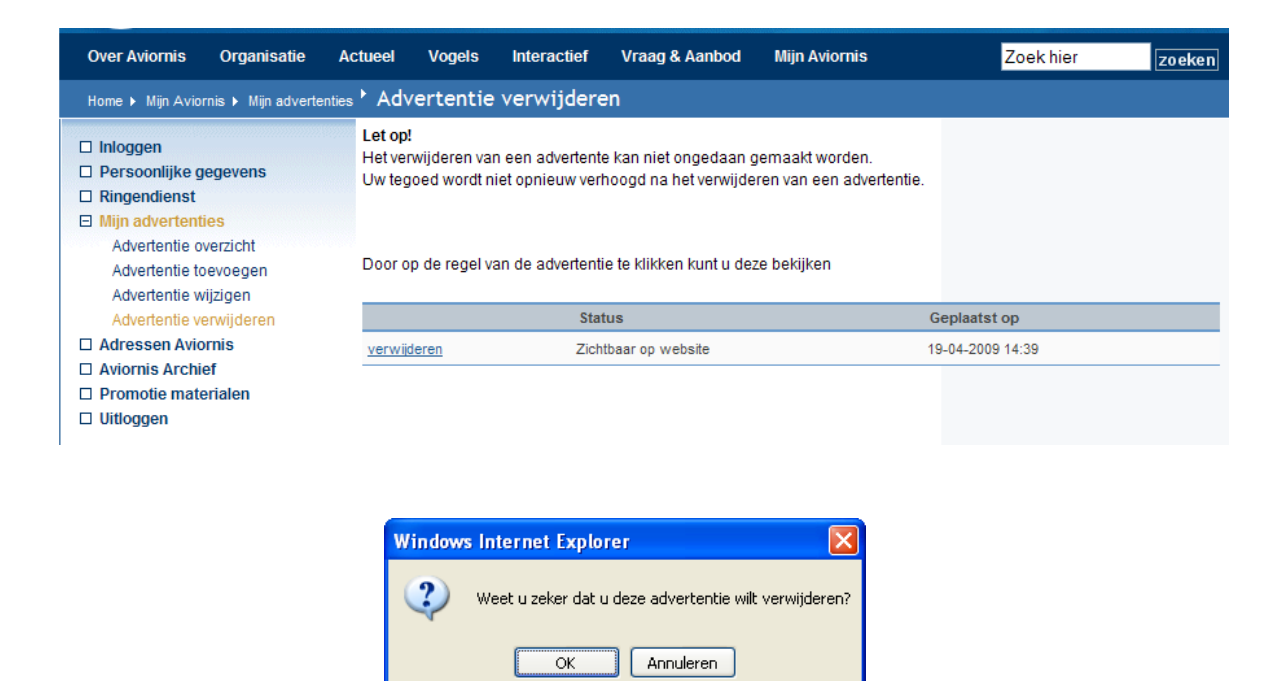

Hopelijk is de wereld voor de elektronische advertentie een stuk duidelijker geworden.

Bart Wiechers Aviornis regio Groningen-Drenthe